# TAWK.TO

## 1 ¿QUÉ ES?

Tawk.to es una herramienta gratuita de chat en vivo que te permite responder preguntas de clientes en tiempo real y automatizar respuestas con inteligencia artificial.

### 2 ¿PARA QUÉ SIRVE?

Gestiona la comunicación con los visitantes de un sitio web mediante chat en vivo y chatbots automatizados, permitiendo responder preguntas frecuentes, brindar soporte en tiempo real y capturar contactos sin necesidad de personal adicional.

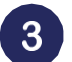

#### **EJEMPLOS DE USO:**

- Atención al Cliente 24/7 sin personal adicional.
- Generación de Leads y Captura de Contactos.
- Soporte Técnico en Tiempo Real.

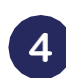

#### **PROS:**

- Soporte en múltiples idiomas.
- Monitoreo en tiempo real.
- Historial y análisis de conversaciones.

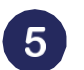

#### **CONTRAS:**

- No tiene integración directa con WhatsApp o Facebook Messenger.
- Interfaz algo compleja para nuevos usuarios.

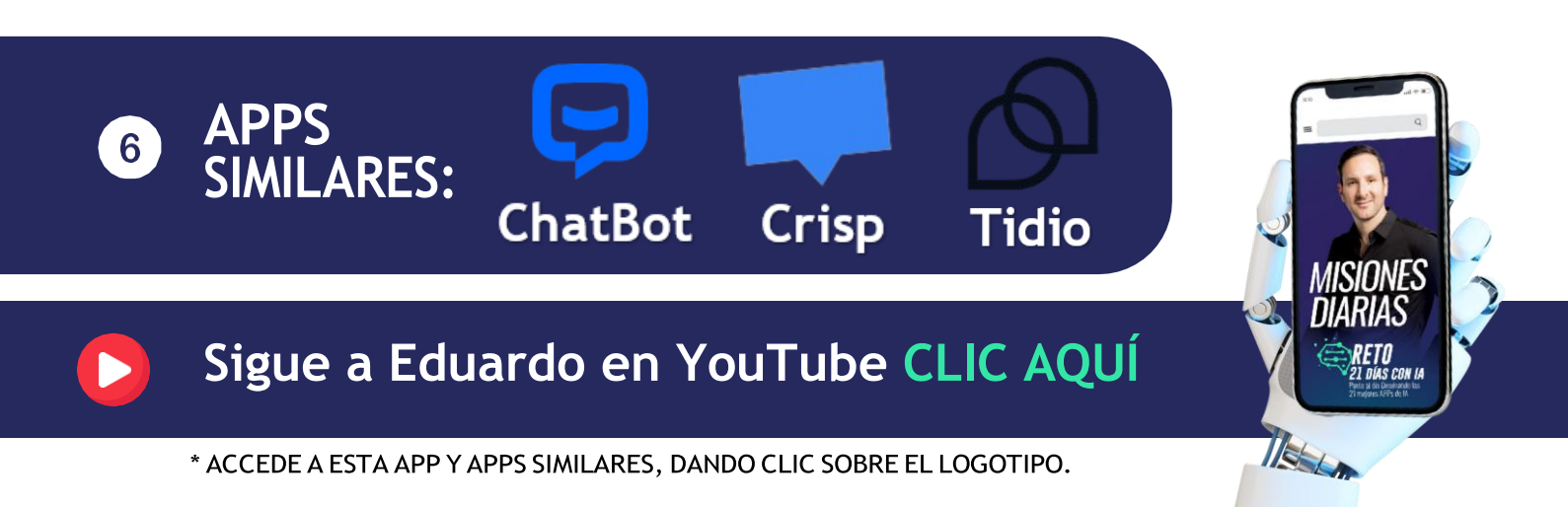

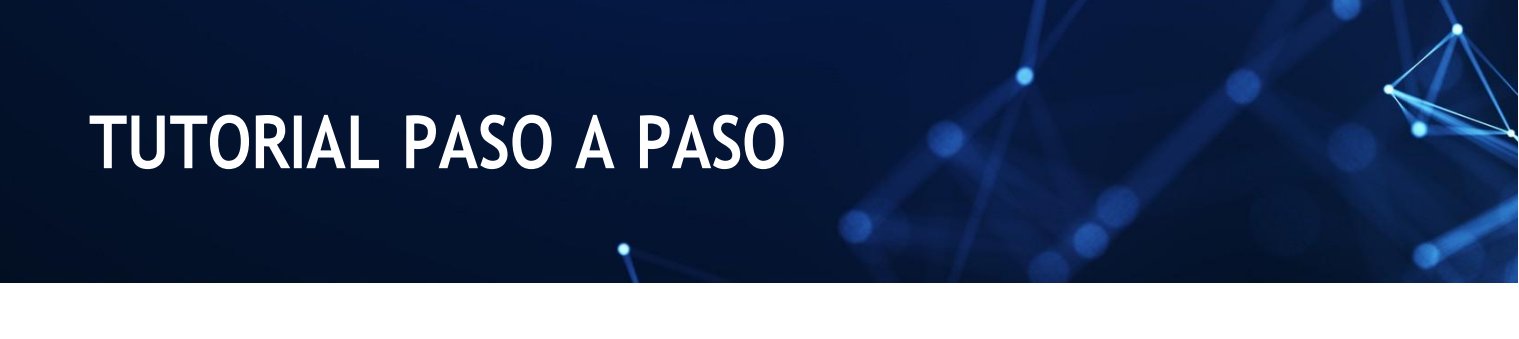

#### **REGÍSTRATE O INICIA SESIÓN:**

Accede a <u>https://www.tawk.to/</u> y se desplegará la pantalla siguiente:

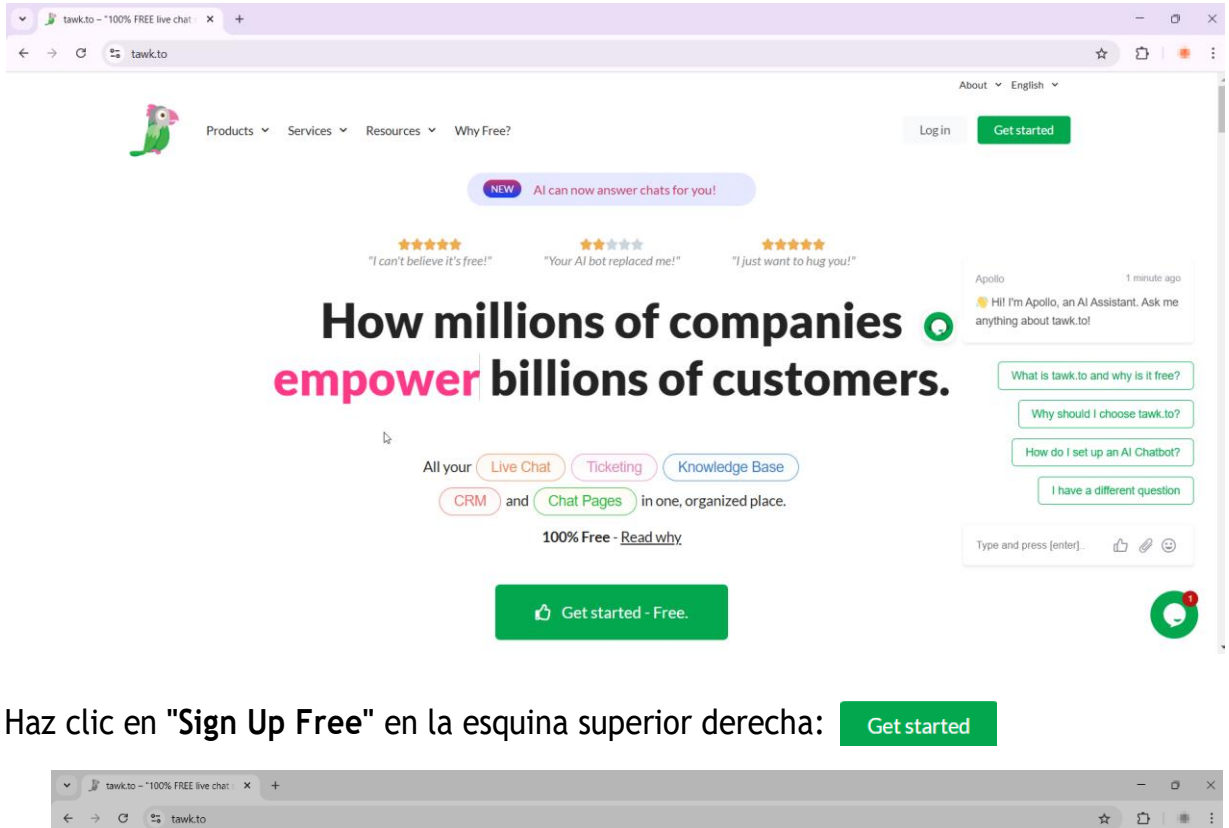

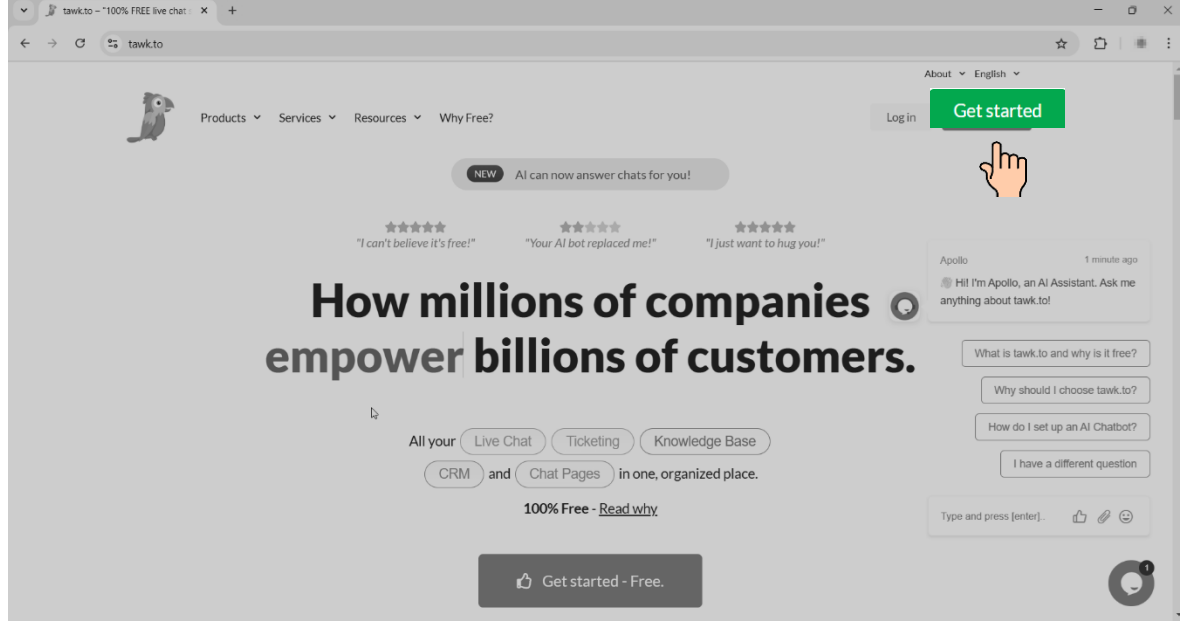

Envía tus dudas a

# ia@eduardovazquez.org

Al hacerlo, ingresa tu nombre, correo y contraseña. Haz clic en "<u>Sign Up for Free</u>" y confirma tu correo. Confirma tu correo electrónico.

| Cr | reate a completely free account            |  |
|----|--------------------------------------------|--|
|    | Enter Your Name                            |  |
|    | Enter Your Email                           |  |
|    | Enter Your Password                        |  |
|    | 6 characters minimum                       |  |
|    | At least one number                        |  |
|    | Upper & lowercase character                |  |
|    | Sign Up for free                           |  |
|    | Already have an account? Return to Sign In |  |

Otra manera de iniciar sesión una vez creada una cuenta es dando clic al botón: Login

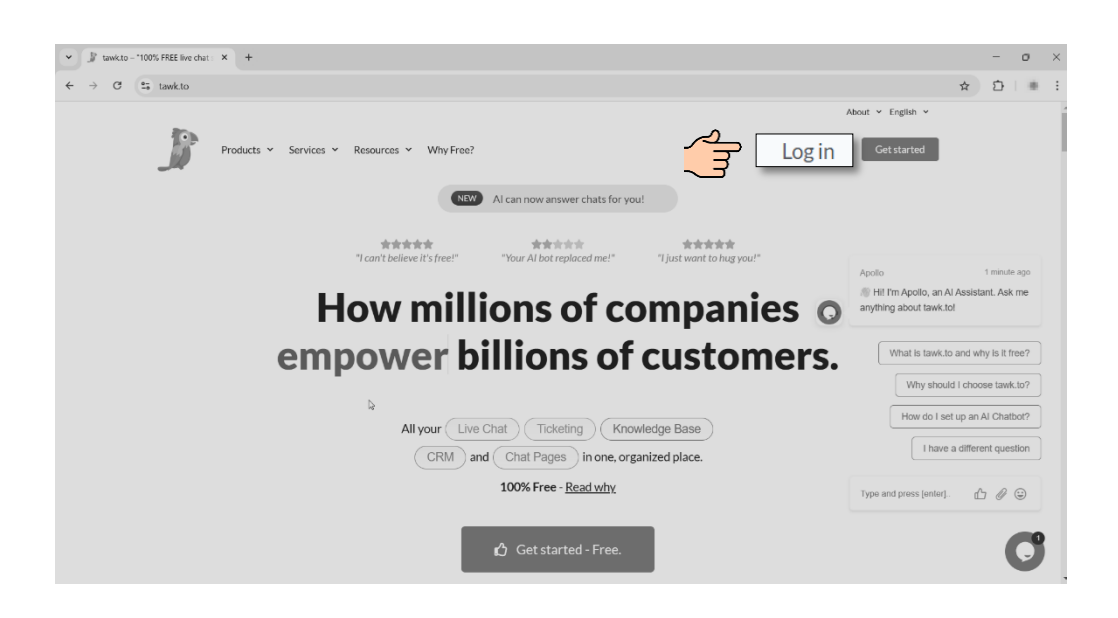

6 ....

 $(\mathbf{O})$ 

Sigue a Eduardo en Instagram CLIC AQUÍ

Al hacerlo, verás esta pantalla que sigue y en ella tienes que ingresar tu correo, contraseña. Recuerda apuntarla bien y da clic en el botón <u>Singin:</u>

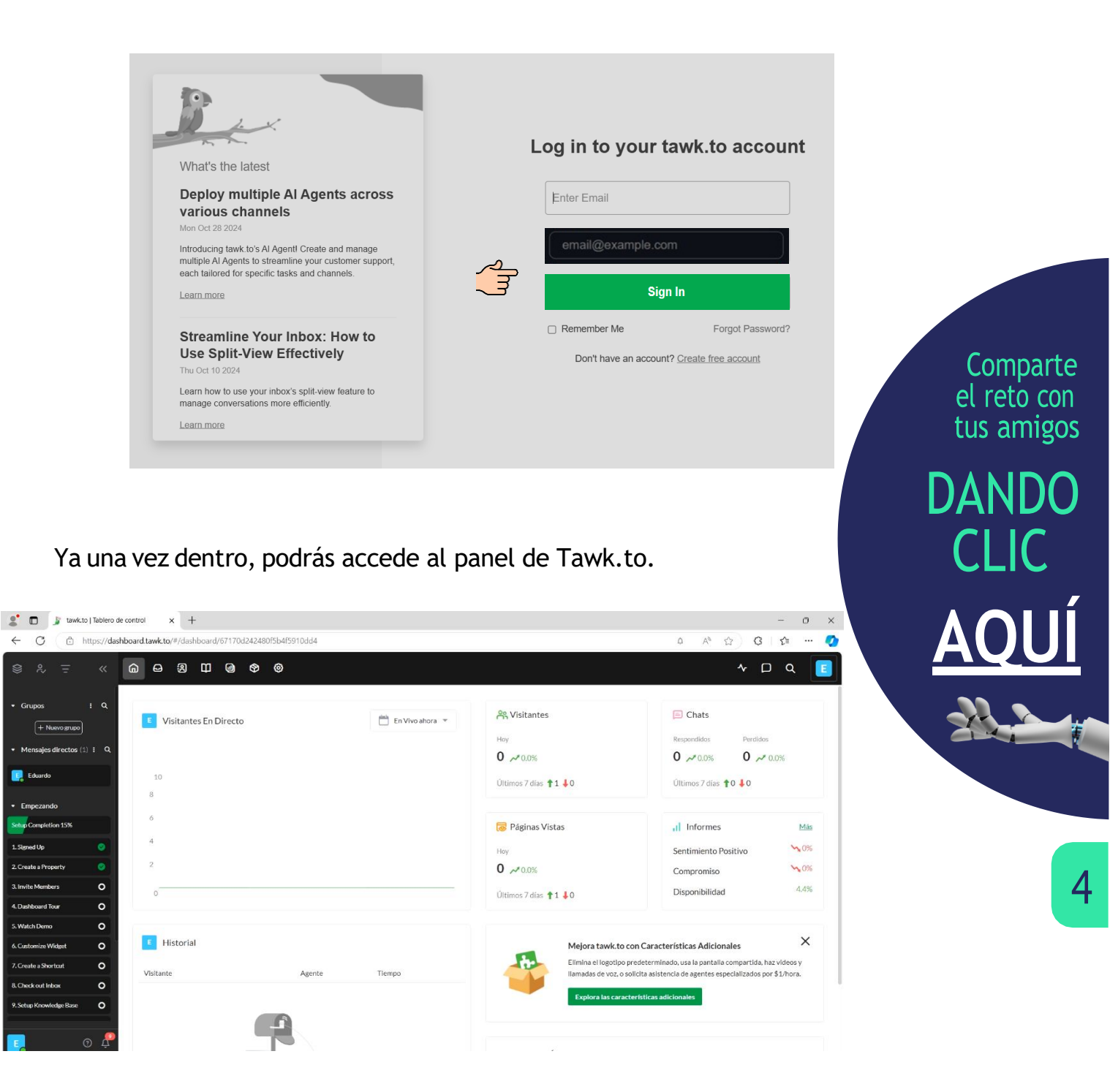

Sigue a Eduardo en YouTube CLIC AQUÍ

#### 2 Creación de un Nuevo Chat para tu Sitio Web:

 Desde el panel izquierdo, haz clic en "Administración" > "Agregar propiedad": 2.Create a Property

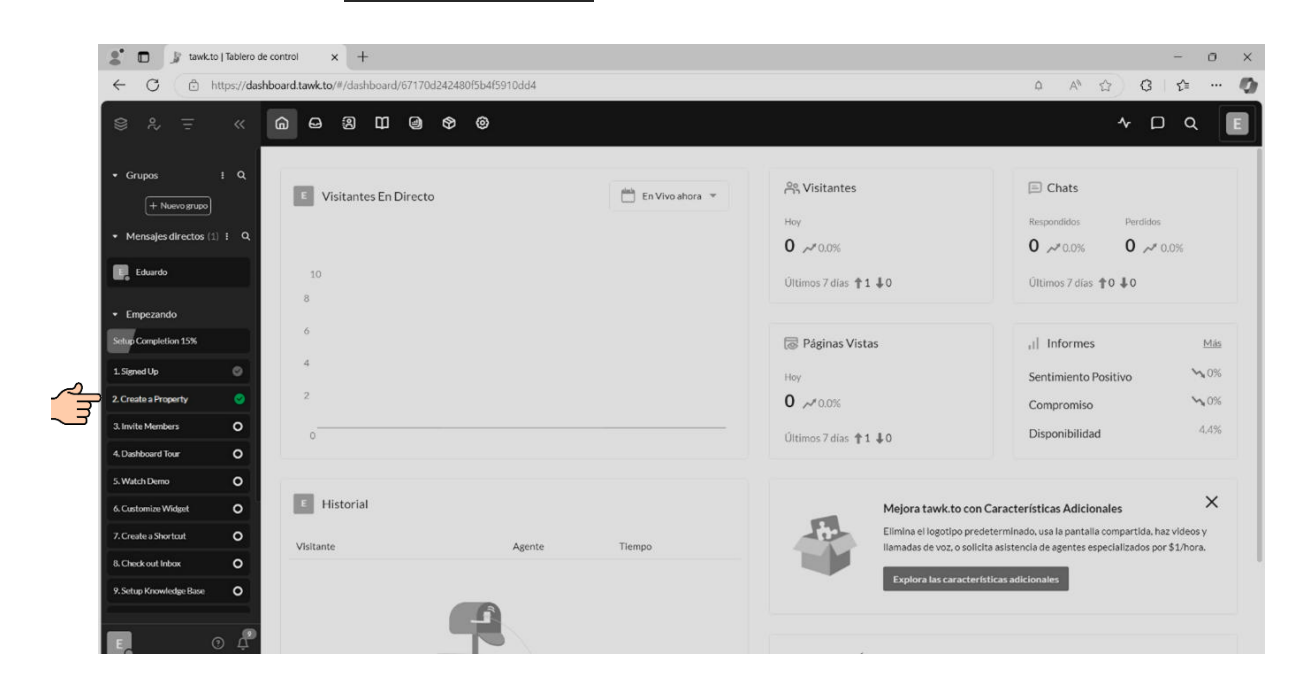

• Escribe el nombre y la URL de tu sitio web.

C -

 $(\mathbf{O})$ 

| 💲 🗖 🍃 tawk.to   Administración 🛛 🗙 🕂               |                                                          | - o ×              |
|----------------------------------------------------|----------------------------------------------------------|--------------------|
| ← C bttps://dashboard.tawk.to/#/admin/new-property |                                                          | 0 A 12 G 12 🖉      |
|                                                    |                                                          | ~ 🗆 Q              |
| • Grupos ± Q                                       | 0                                                        |                    |
| Mensajes directos (1) i Q                          | Detalles de la Propiedad                                 |                    |
| Eduardo                                            | Nombre de la Propiedad Ingresa el nombre de la propiedad |                    |
| Emperando     Setup Completion 15%                 | URL del sitio web                                        |                    |
| 1. Signed Up                                       | https://                                                 |                    |
| 2. Create a Property                               |                                                          |                    |
| 4. Dashboard Tour                                  |                                                          |                    |
| 5. Watch Demo O                                    |                                                          |                    |
| 6. Customize Widget O                              |                                                          |                    |
| 7. Creste a Shortout O                             |                                                          |                    |
| S. Setup Knowledge Base     O                      |                                                          | Cancelar Sigulente |
|                                                    |                                                          |                    |
| E. 0 4                                             |                                                          |                    |

• Haz clic en "Siguiente" para confirmar la configuración: Siguiente

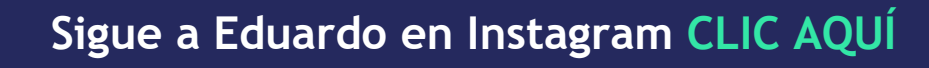

#### 3 Personalización del Widget de Chat:

El widget es el recuadro de chat que los visitantes verán en tu página:

• Ve a "Canales" > "Widget de Chat".

| C 🗈 https://das     | hboard.tawk.to/#/admin/671a7ca64304e | 3196ad7ad70/channels/chat-widget                    |         |                         |
|---------------------|--------------------------------------|-----------------------------------------------------|---------|-------------------------|
| \$ ~ <del>.</del> ~ | 6 6 8 <b>6</b> 6                     | •                                                   |         | ≁ □ Q []                |
| Grupos I Q          | Administration «                     | WIDGET DE CHAT                                      |         |                         |
| + Nuevo grupo       | 🔊 Vista General                      | Eduardo Vázquez IA                                  |         | + Aihadir widget        |
| Mensajes directos   | Canales                              | Nombre de widget                                    |         | ⟨J⟩ Código del widget   |
| Eduardo 🕤           | Q Widget de chat                     | Eduardo Vázquez IA                                  | Guardar | Start of Tawk.to Script |
| Empezando           | □ Página                             | <pre><script type="toxt/jovascript"></script></pre> |         |                         |

• Personaliza los colores, el idioma y la zona horaria. Configura el mensaje de bienvenida y los horarios de atención.

| € & <del>I</del>    | «   | 6 8 9 9 6         | • •                                                     | * D Q                             |
|---------------------|-----|-------------------|---------------------------------------------------------|-----------------------------------|
| Groups              | i Q | Administration «  | Chat Widget                                             | Add Widget                        |
| + New Group         |     | Ø Overview        | https://tawk.to/chat/67bf846d64665b190a4fb61b/1il21qj4h | Сору                              |
| Direct Messages (1) | ! Q | 2 Channels        | □ Widget Appearance                                     | □ Generation Content              |
| Getting Started     |     | Q Chat Widget     | Widget Color                                            | Language                          |
| up Completion 23%   |     | H Page            | #03a84e Advanced                                        | English - Edit Content            |
| igned Up            | ۲   | FB Messenger      | [] Scheduler                                            |                                   |
| reate a Property    | ۲   | + Connect GOOD    | Timezono                                                | Sebastula                         |
| vite Members        | 0   | () Sattings       | Timezone                                                | schedule                          |
| ashiboard Tour      | 0   |                   | Bogota, Colombia UTC -05:00   Edit Timezone             | Disabled   Advanced               |
| atch Demo           | 0   | & User Management | A Consent Form                                          |                                   |
| istomize Widget     | 0   | Add-ons           | Direlay Ontion                                          |                                   |
| eate a Shortcut     | 0   | \$ Billing        | Бізріаў Орлоп                                           |                                   |
| reck out Inbax      | 0   |                   | Disabled                                                | ▼ Edit Content                    |
| tup Knowledge Base  | ۲   |                   | 🕼 Widget Behavior                                       |                                   |
| Add a Contact       | 0   |                   | Notification Settings                                   |                                   |
|                     | -   |                   | Hide estimated wait time                                | Disable agent typing notification |
| 0                   | ) ¢ |                   |                                                         |                                   |

Comparte el reto con tus amigos DANDO CLIC AQUÍ

6

Sigue a Eduardo en YouTube CLIC AQUÍ

Copia el código de integración JavaScript y pégalo en la sección
 <body> de tu sitio web:

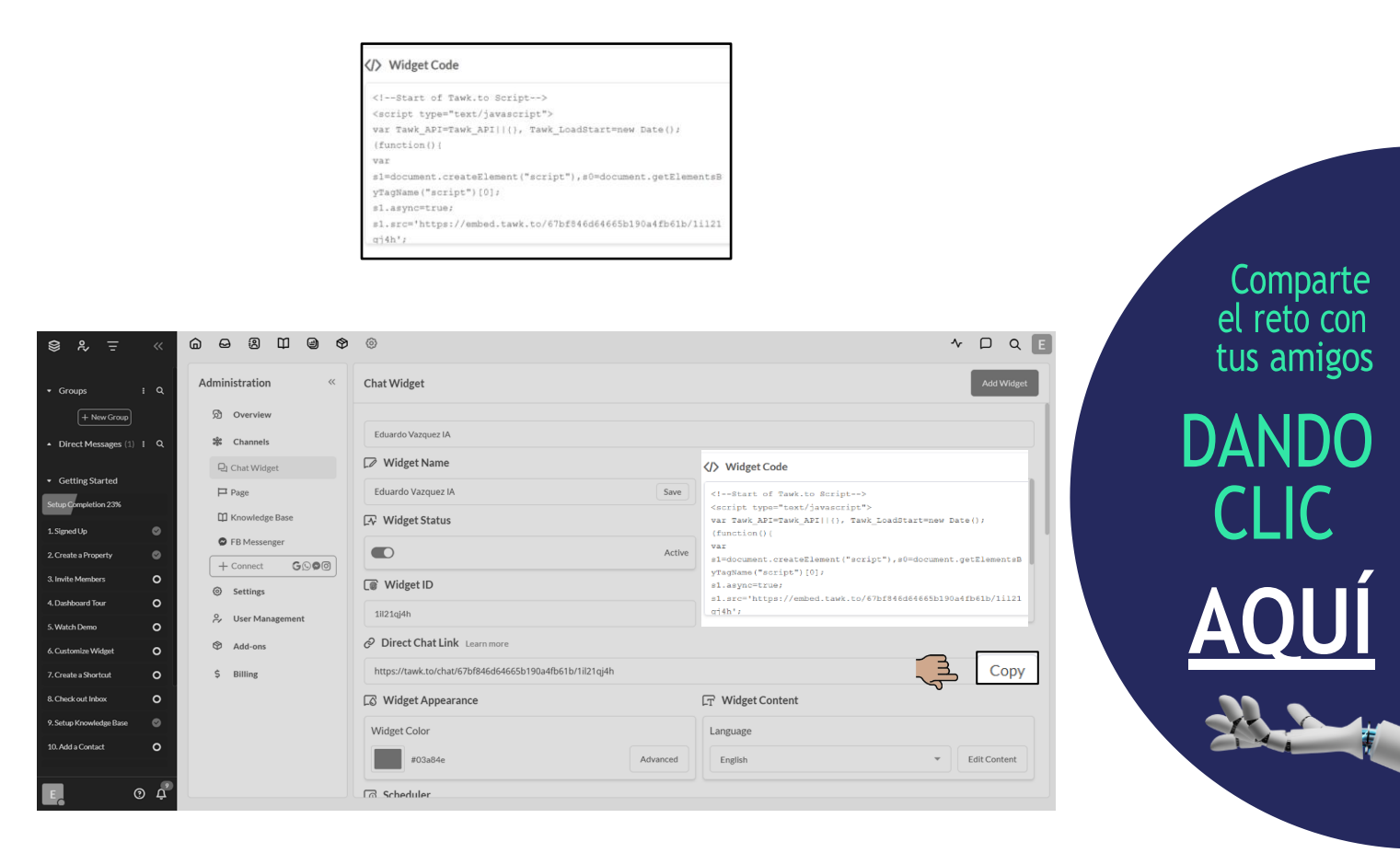

• Guarda los cambios y verifica que el chat aparezca en tu página.

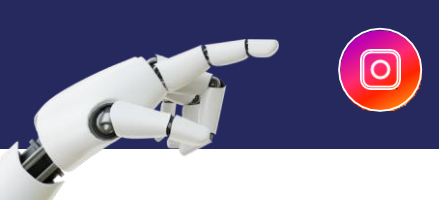

#### 4 Configuración del Chatbot:

Automatiza respuestas con inteligencia artificial para mejorar la atención al cliente.

• Ve a "Extensiones" > "Asistencia de Inteligencia Artificial".

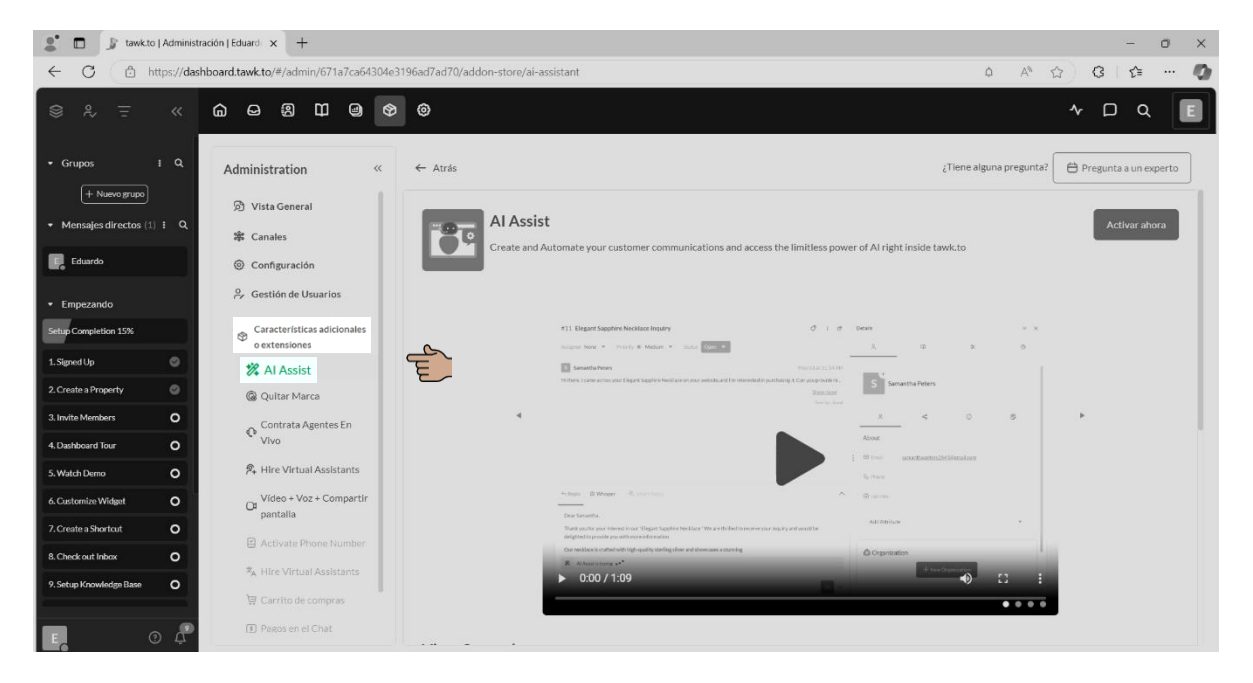

• Activa la opción "Entrenar Chatbot".

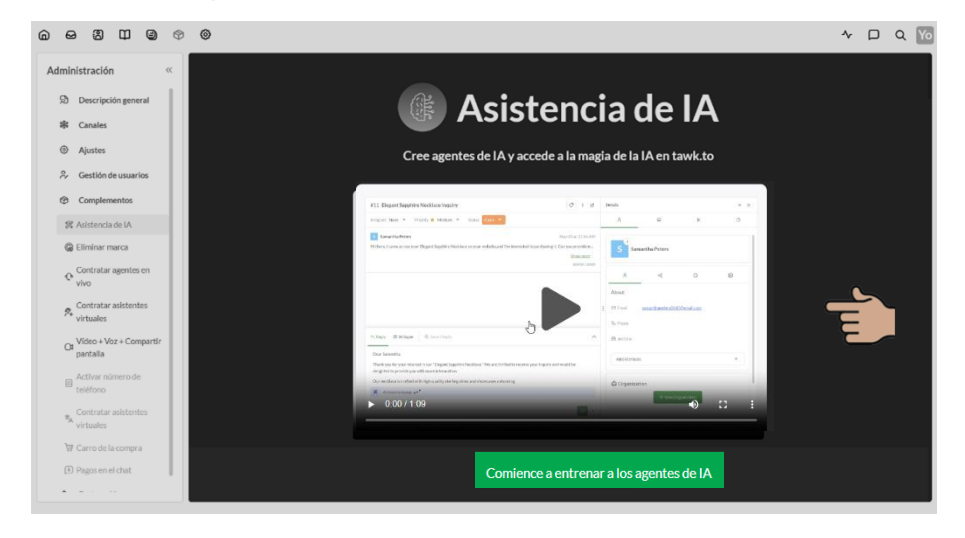

📌 Tawk.to analizará tu sitio web y generará preguntas frecuentes automáticamente.

- Edita o agrega respuestas manualmente para personalizar el chatbot.
- Habilita el soporte multilingüe si necesitas respuestas en varios idiomas.

#### 5 Exportar y Compartir Conversaciones:

+ Guarda o comparte los chats para hacer seguimiento a los clientes.

• Para guardar un chat, abre la conversación y prueba copiar manualmente el contenido del chat y pegarlo en un documento externo.

| @ ∞ 8 0 9 ¢                                                                                                    | • •                                                                                                    |                                                                                              | < > * D Q × C                                                                                                    |                                       |
|----------------------------------------------------------------------------------------------------|----------------------------------------------------------------------------------------------------|----------------------------------------------------------------------------------------------|----------------------------------------------------------------------------------------------------|---------------------------------------|
| Inbox «                                                                                                    |                                                                                                    | 🔲 Open 💌 🧷 i                                                                                 | А Ш Ж © « @ ×                                                                                                    |                                       |
| <ul> <li>AI</li> <li>AI</li> <li>AI</li> <li>AI</li> <li>AI</li> <li>Cruis</li> <li>1</li> <li>Blass</li> <li>+ Conect</li> <li>G. 060</li> <li>Train</li> <li>G. Spam</li> </ul> | Com<br>VITATISOLISIANSA<br>Tanon a question<br>212700                                                                                                    | Create Ticket     Session Information     Copy     Prire     Ban     St Al Feedback      Com | Copy Conversation Copy Conversation Copy Conversation Copy Conversation Copy Conversation Copy Conversation Copy Conversation Copy Conversation Copy Conversation Copy Conversation Copy Conversation Copy Conversation Copy Conversation Copy Conversation Copy Conversation Copy Copy Copy Copy Copy Copy Copy Copy                                                                                                    | Comparte<br>el reto con<br>tus amigos |
|                                                                                                    | Hola     2.377H       Image in a preparitie     2.379H       Image in a preparitie     2.379H       Image in a prepa |                                                                                              | Add Attribute  Add Attribute Add Attribute Add Attribute Add Attribute Add Attribute Add Attribute Add Attribute Add Attribute Add Attribute Add Attribute Add Attribute Add Attribute Add Attribute Add Attribute Add Attribute Add Attribute Add Attribute Add Attr | DANDO<br>CLIC                         |

- Para compartirlo, pulsa "Compartir" y copia el enlace • generado.

6

Consejo: Guarda las conversaciones más importantes para mejorar la atención al cliente y optimizar procesos de soporte.

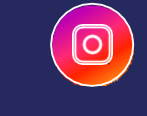

Antes de finalizar, es importante destacar algunos aspectos clave sobre **Tawk.to** que debes tener en cuenta para optimizar tu experiencia:

- Chat en vivo en tiempo real: Permite responder de inmediato a los visitantes, reduciendo tiempos de espera y mejorando la atención.
- Automatización con chatbot IA: Responde preguntas frecuentes de forma automática, brindando soporte 24/7 sin intervención manual.
- Monitoreo y análisis de visitantes: Identifica qué hacen los usuarios en tu sitio y mejora la comunicación.
- Revisa el historial de chats para mejorar la atención y detectar consultas frecuentes.
- Cuanto más personalizada sea la configuración del chatbot, mejor será la experiencia del cliente.

Comparte el reto con tus amigos

DAND

10

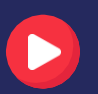

Sigue a Eduardo en YouTube CLIC AQUÍ